## Fading the Edges of a Photo or Image

|                                          | The Final Product                                                                                                    |
|------------------------------------------|----------------------------------------------------------------------------------------------------|
|                                          | If you need a sample photo,<br>right click on this one to copy<br>it to your computer.<br>(300 pixels by 225 pixels) |
|                                          | <u>STEP 1</u> – Open a New Image                                                                                     |
| Image dimensions                         | than your photo.                                                                                                    |
| Width: 330 and a                         | Click File then New                                                                                                  |
| Height: 255                              | On the New Image Window:                                                                                             |
| Besolution: 72.000 Trees / inch          | Width = 330 Pixels                                                                                                   |
| Image characteristics                    | Height = 255 Pixels                                                                                                  |
| Background color: White                  | Resolution = 72 Pixels/Inch                                                                                          |
| Image type: 16.7 Million Colors (24 Bit) |                                                                                                    |
| Memory Hequired: 247 KBytes              | Background Color = white                                                                                             |
| OK. Cancel Help                          | Image Type = 16.7 Million<br>Colors (24 Bit)                                                                         |

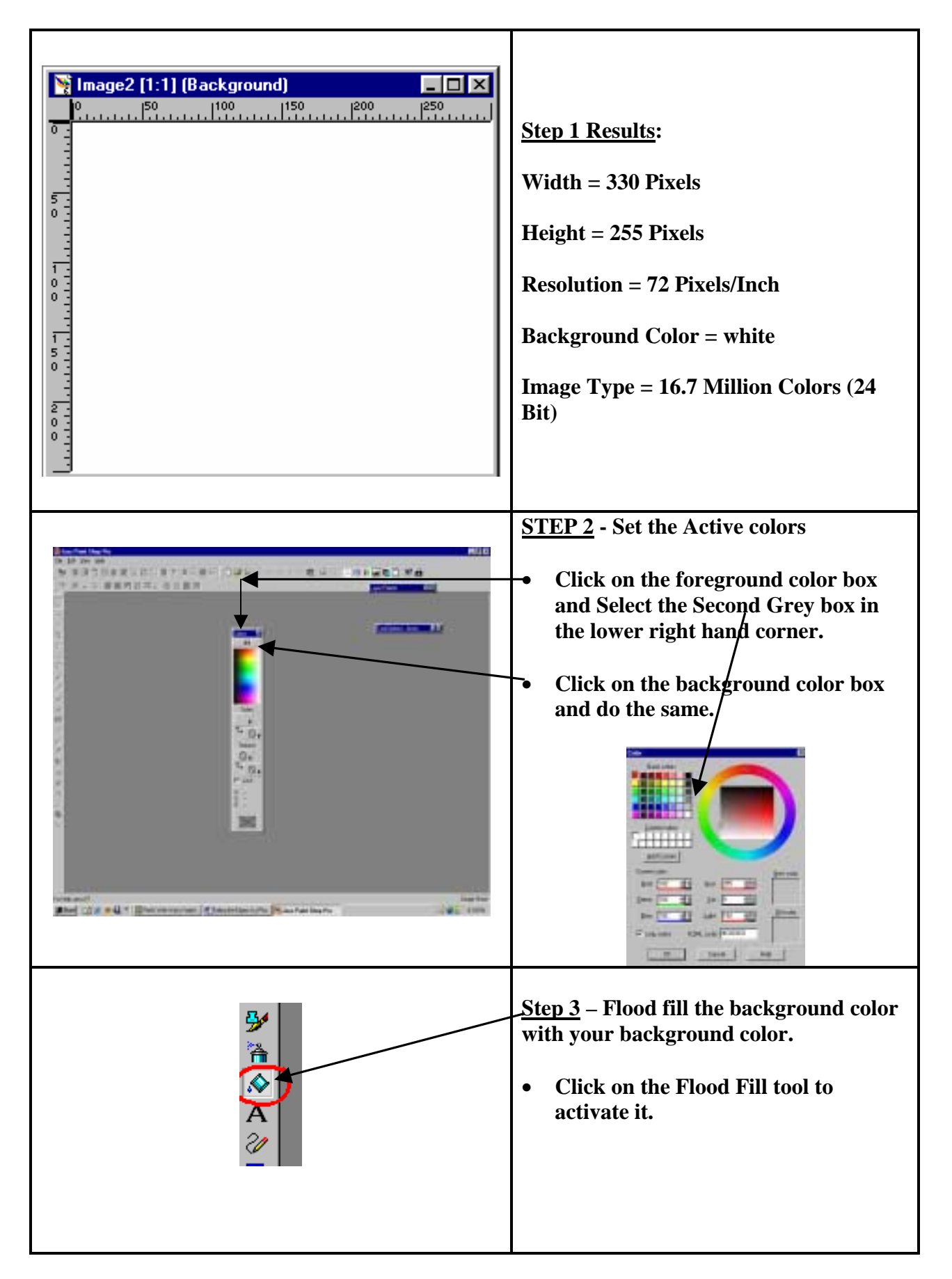

| Tool Options - Flood Fill     Image: Solid Color   Fill style: Solid Color   Fill style: Solid Color   Fill style: Normal   Paper texture: None   Paper texture: None   Match mode: RGB Value   Tolerance: Opacity:   20   100   Sample merged                                                                                                    | <ul> <li>Set the flood fill tool to:</li> <li>Fill Style = Solid color<br/>Blend Mode = Normal<br/>Paper Texture = None</li> <li>Match Mode = RGB<br/>Tolerance = 20<br/>Opacity = 100<br/>Sample Merged = Not checked</li> </ul> |
|----------------------------------------------------------------------------------------------------|----------------------------------------------------------------------------------------------------|
| Layer Properties         General Blend Ranges         Layer         Name:       photo         Blend Mode:       Normal         Dpacity:       100 x         Group:       0 x         Group:       0 x         Image:       Image:         Image:       Image: | <ul> <li><u>Step 4</u> – Add a new Layer</li> <li>Open the Layers Palette</li> <li>Click on the add new layers icon</li> <li>Fill in the layers properties as shown in the Layers Properties dialogue box</li> </ul>              |
| Save As       ? X         Save in:       faded-edges         File name:       faded-edges.psp         File name:       faded-edges.psp         Save as type:       Paint Shop Pro Image (*.psp)         Cancel       Paint Shop Pro Image (*.psp)         Photoshop (*.psd)       Potable Bitmap (*.psm)         Potable Bitmap (*.psm)       Options         Potable Divelmag (*.psm)       Options         Potable Divelmag (*.psm)       Options         Potable Divelmag (*.psm)       Soit ex Continuous Tome (*.sct,*.ct)         Soit ex Continuous Tome (*.sct,*.ct)       Sun Raster Image (*.ras)                                                                                                    | <ul> <li><u>Step 5</u> – Save your new image in the psp format!</li> <li>Click on File→ Save.</li> <li>A new window will open that allows you to specify the file format.</li> <li>Call the file "faded.edges".</li> </ul>        |

|          | <b>Step 6</b> Copy the photo into your new image.                                                                                                    |
|----------|----------------------------------------------------------------------------------------------------|
| <image/> | <ul> <li>How to do it:</li> <li>Keep the file called faded-edges.psp open.</li> <li>Open the photo from this tutorial</li> <li>Click in the title bar of the photo to make sure it is the active image.</li> <li>In the menu choose Edit   Copy A copy of the photo has now been placed on your computer's clipboard.</li> <li>Click on the title bar of the image called faded-edges to make it the active image.</li> <li>In the menu choose Edit   Paste   As a new selection. The photo will be copied to exactly the center of your new image. Do not move the mouse (it will move the position of the image). Click once to anchor the photo on the new image. The photo will be copied as a floating selection.</li> <li>Defloat it by choosing from the menu Selections Defloat.</li> </ul> |
|          | <ul> <li>*<u>Step 7</u> – Choose area to keep sharp.</li> <li>From the menu choose Selections  <br/>Modify   Contract.</li> <li>A window will open asking how much to<br/>contract by. Choose 10. The marquee<br/>will move inside the photo.</li> </ul>                                                                                                    |
|          | <ul> <li>*Step 8 – Choose the area to fade out.</li> <li>From the menu choose Selections  <br/>Modify   Feather.</li> <li>A window will open asking how much to<br/>feather by. Choose 10. The marquee will<br/>grow by 10 pixels.</li> <li>From the menu choose Selections  <br/>Invert. The marquee will change to form<br/>a frame around your photo. Inside the<br/>frame will stay sharp. In the border will<br/>be the fade.</li> </ul>                                                                                                    |

| •<br>• | <ul> <li>tep 9 – Make it fade!</li> <li>Press the delete key. The edges will fade.</li> <li>To get more of a faded edge, press the delete key several times.</li> </ul> |
|--------|----------------------------------------------------------------------------------------------------|
|--------|----------------------------------------------------------------------------------------------------|